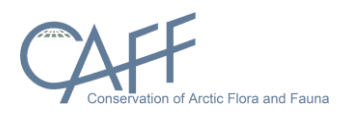

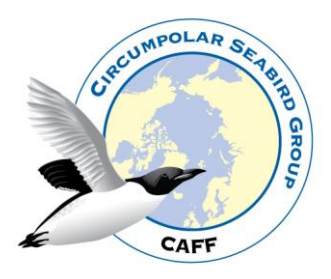

# Seabird population trends and breeding success manual

## Table of Contents

| 1. | Introduction              | 2  |
|----|---------------------------|----|
| 2. | Access levels             | 2  |
| 3. | Accessing the database    | 2  |
| 4. | Database structure        | 3  |
| 5. | Using the database        | 3  |
| 6. | Other Tables              | 5  |
| 7. | Exporting data            | 8  |
| 8. | Upload excel file to CAFF | 8  |
| 9. | Appendix 1                | 10 |

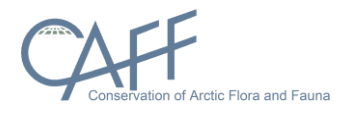

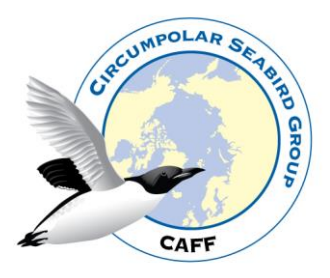

## 1. Introduction

The Circumpolar Seabird Expert Group (CBird) promotes, facilitates, and coordinates conservation, management and research activities among circumpolar countries and improves communication between seabird scientists and managers inside and outside the Arctic. CBird is part of the Conservation of Arctic Flora and Fauna (CAFF) Arctic Council working Group and is comprised of members from national representatives, Permanent Participants, observer countries and organizations. This manual provides instructions on how to access, manage and add data to the **Seabird population trends and breeding database**. Appendix 1 contains the database structure and explanation for each table and its attributes.

#### 2. Access levels

The database is user based, meaning that each user has their own login. There are several levels of access provided to users:

- Administrator: Full permission to access all database components
- CBird: Full permission to most tables, not all administrators tables
- Assistant: Permission to add and edit their own data but can only view other data
- Visitor: Permission to view the database but not to add or edit any information

CAFF Data Manager is in the **Administrator** group. CBird member are members of **CBird** group and if they have an assistant that will add data to the database, they receive **Assistant** user access. A **visitor** can just view data and has no permissions to edit.

#### 3. Accessing the database

Access the database here: <u>https://abds.is/cbird</u> (Figure 1) Each CBird member is provided with a user name and password (contact hoddi@caff.is) with any questions regarding user access. **Upon opening the database you will be presented with the main database table** containing the primary information on Seabird population trends and breeding (Figure 2). On the left-hand side, you will see the list of tables which contain the supporting information

| B Ware and expert | Login |                               |  |
|-------------------|-------|-------------------------------|--|
|                   |       | Sign is to start your session |  |
|                   |       | and                           |  |
|                   |       |                               |  |
|                   |       | Lagen                         |  |
|                   |       | Forget Possessid.             |  |
|                   |       |                               |  |
|                   |       |                               |  |
|                   |       |                               |  |
|                   |       |                               |  |
|                   |       |                               |  |
|                   |       |                               |  |
|                   |       |                               |  |
|                   |       |                               |  |
|                   |       |                               |  |

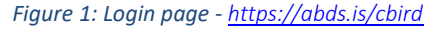

| Q.C. 20                            | •                                                                |               |                            |                 |                  |                |                             |                       |                              |                             |                               |                               |                                       |                    |                        |                     | ٨                                                   |
|------------------------------------|------------------------------------------------------------------|---------------|----------------------------|-----------------|------------------|----------------|-----------------------------|-----------------------|------------------------------|-----------------------------|-------------------------------|-------------------------------|---------------------------------------|--------------------|------------------------|---------------------|-----------------------------------------------------|
| 묘 Main table <<br>클 Other Tables < | Seabird                                                          | populati<br>• | on trends                  | and br          | eeding           | g suc          | cess                        |                       |                              |                             |                               |                               |                                       |                    | 🖷 / Seabire            | l population trends | and breeding success                                |
| View and export     Data view      | Search         Search           Records 1 to 12 of 12         20 |               |                            |                 |                  |                |                             |                       |                              |                             |                               |                               |                                       |                    |                        |                     |                                                     |
|                                    | English name                                                     | Common name   | Scientific name            | Data type       | Colony<br>Nation | CSMP<br>Region | Colony Region<br>(Name)     | Colony<br>Census Year | Colony size<br>(total birds) | Breeding success<br>(count) | Breeding success<br>(percent) | Breeding success<br>indicator | Population change<br>from last census | Comment            | Publisher name         | Publisher email     | Publisher Institute                                 |
|                                    | Ivory gull                                                       |               | Pagophila eburnea          | Study plots     | Iceland          | 14             | Surtsey                     | 2019                  | 125                          | 50                          | 40.0%                         | 10-50%                        | >5%                                   | No<br>comment      | Hólmgrímur<br>Helgason | hoddi@caff.is       | Conservation of<br>Arctic Flora and<br>Fauna (CAFF) |
|                                    | Shag                                                             |               | Phalacrocorax              | Total<br>counts | Iceland          | 13             | Lundey I.,<br>Skjálfandi    | 2004                  | 55                           | 25                          | 45.5%                         | 10-50%                        | NA                                    | Hóddi<br>testing 5 | CBird                  | abds@caff.is        | Conservation of<br>Arctic Flora and<br>Fauna (CAFF) |
|                                    | Shag                                                             |               | Phalacrocorax              | Total<br>counts | Iceland          | 13             | Lundey I.,<br>Skjálfandi    | 2015                  | 29                           | 23                          | 79.3%                         | >50%                          | -5-5%                                 | Hóddi<br>testing   | CBird                  | abds@caff.is        | Conservation of<br>Arctic Flora and<br>Fauna (CAFF) |
|                                    | Pelagic<br>Cormorant                                             |               | Phalacrocorax<br>pelagicus | Study plots     | Norway           | 19             | West Finnmark<br>(Finnmark) | 2019                  | 5,451                        | 72                          | 1.3%                          | <10%                          | -5-5%                                 |                    | Hölmgrímur<br>Helgason | hoddi@caff.is       | Conservation of<br>Arctic Flora and<br>Fauna (CAFF) |
|                                    | Tufted Puffin                                                    |               | Fratercula cirrhata        | Total<br>counts | Iceland          | 13             | Tjörnes                     | 2019                  | 580                          | 300                         | 51.7%                         | >50%                          | <-5%                                  | No<br>comment      | Tom Barry              | tom@caff.is         | Conservation of<br>Arctic Flora and<br>Fauna (CAFF) |
|                                    | Tufted Puffin                                                    |               | Fratercula cirrhata        | Total<br>counts | Iceland          | 13             | Tjörnes                     | 2018                  | 850                          | 400                         | 47.1%                         | 10-50%                        | NA                                    | No<br>comment      | Tom Barry              | tom@caff.is         | Conservation of<br>Arctic Flora and<br>Fauna (CAFF) |
|                                    | Least auklet                                                     |               | Aethia pusilla             | Total<br>counts | Finland          | 17             | Signilskär                  | 2019                  | 500                          | 499                         | 99.8%                         | >50%                          | >5%                                   | Kári test          | Kári Fannar            | kari@caff.is        | Conservation of<br>Arctic Flora and<br>Fauna (CAFF) |

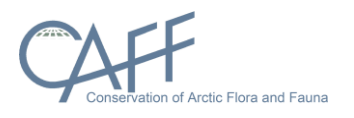

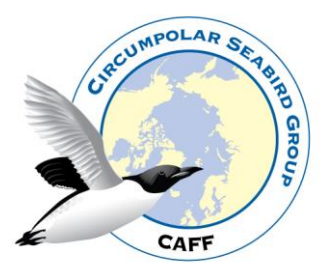

Figure 2: Database view

#### 4. Database structure

The database is comprised of 1 main table which contains the primary information on Seabird population trends and breeding. This table is supported by 9 tables containing details defining list of species in the database, list of colonies, countries, Circumpolar Seabird Monitoring Plan (CSMP) regions (Circumpolar Seabird Monitoring Plan), data

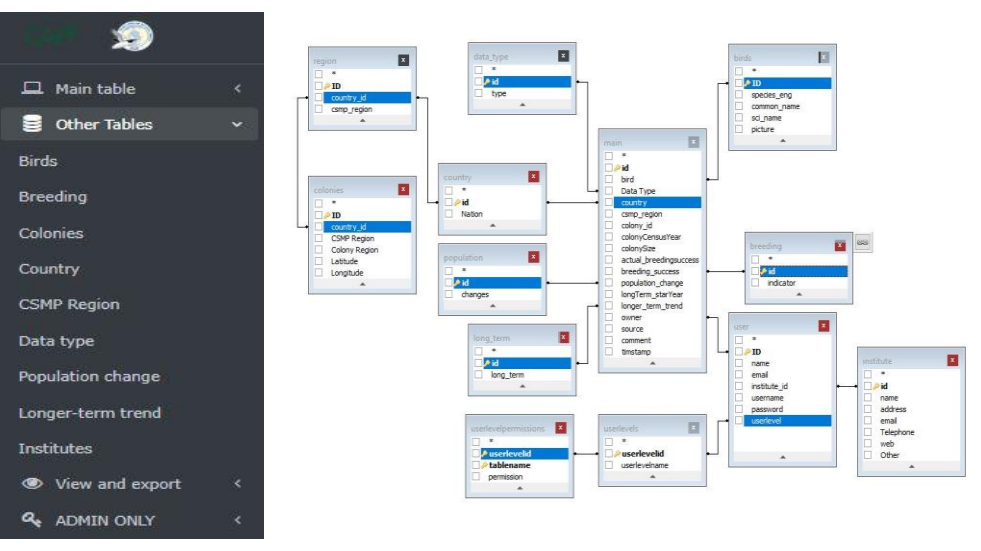

Figure 3:Database ER-Diagram

types, options to record population change and breeding success and institutes to which CBird members belong.

## 5. Using the database

When you have logged in and want to add new data you choose the "My Seabird data" under "Main table" section on the left side. Here you can see the data that the logged-in user has added (Figure 4).

| 2                                          |            |                                                        |          |                 |               |                |                          |                       |             |                             |                               |                                       |                         |                    |                        |                                                     |                    | ۵               |
|--------------------------------------------|------------|--------------------------------------------------------|----------|-----------------|---------------|----------------|--------------------------|-----------------------|-------------|-----------------------------|-------------------------------|---------------------------------------|-------------------------|--------------------|------------------------|-----------------------------------------------------|--------------------|-----------------|
| 🖵 Main table 🔷 🗸                           | Sea<br>Edi | abii<br>tab                                            | rd p     | opulat<br>My da | ion tr<br>ata | ends           | and bre                  | eding su              | ccess       |                             |                               |                                       |                         |                    | <i>a</i> ,             | ' Seabird population<br>Editable - My data          | trends and b       | reeding success |
| Other Tables <                             | ±.         | Q                                                      | τ.       |                 |               |                |                          |                       |             |                             |                               |                                       |                         |                    |                        |                                                     |                    |                 |
| View and export     C     ADMIN ONLY     C | Sear       | Search   Search   Records 1 to 2 of 2 2   Call  Search |          |                 |               |                |                          |                       |             |                             |                               |                                       |                         |                    |                        |                                                     |                    |                 |
|                                            |            | id                                                     | Bird     | Data Type       | Country       | CSMP<br>Region | Colony name              | Colony Census<br>Year | Colony Size | Breeding success<br>(count) | Breeding Success<br>Indicator | Population change<br>from last census | Long Term<br>start Year | Long Term<br>Trend | Data Publisher<br>Name | Data Provider<br>Institute                          | Comment            | Date added      |
|                                            | ≡.         | 2                                                      | Shag     | Total<br>counts | Iceland       | 13             | Lundey I.,<br>Skjálfandi | 2004                  | 55          | 25                          | 10-50%                        | NA                                    | 1988                    | NA                 | CBird                  | Conservation of<br>Arctic Flora and<br>Fauna (CAFF) | Hóddi<br>testing 5 | 12/03/2019      |
|                                            | ≡ •        | 3                                                      | Shag     | Total<br>counts | Iceland       | 13             | Lundey I.,<br>Skjálfandi | 2015                  | 29          | 23                          | >50%                          | -5-5%                                 | 2004                    | -2-2%              | CBird                  | Conservation of<br>Arctic Flora and<br>Fauna (CAFF) | Hóddi<br>testing   | 12/03/2019      |
|                                            | Recor      | ds 1 t                                                 | o 2 of 2 | 20 🔻            | <b>T</b>      |                |                          |                       |             |                             |                               |                                       |                         |                    |                        |                                                     |                    |                 |

Figure 4: Main database table (My data)

- To add a new row to the table, click on the + sign (highlighted in red in Figure 4)
- A form opens with dropdown lists and options to populate the new row (Figure 5)
- The drop-down lists contain values based upon what has been selected previously change as needed
- If a bird name is not on the dropdown list is it easy to add a new species. Click the plus sign (red box Figure 5) to the right to the Bird list and a new popup window appears where you can add a new bird species. The picture field can be left empty as pictures are not used (Figure 6).

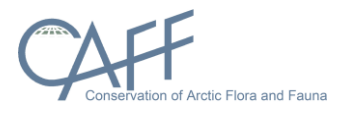

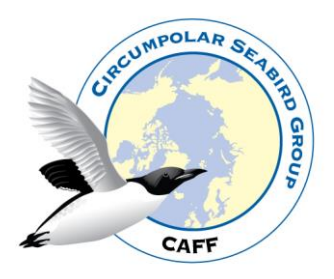

• When all values have been filled click the **Add** button at the end of the form and the data is then added to the main table

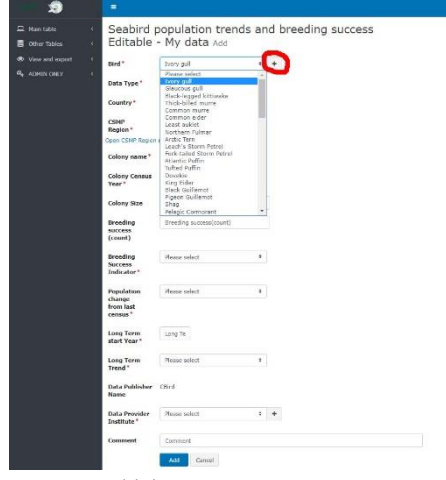

Figure 5: Add data

| <b>S</b> |                                |                         |       |            | Died        |             |  |            |  |  |  |  |
|----------|--------------------------------|-------------------------|-------|------------|-------------|-------------|--|------------|--|--|--|--|
|          | Seabird p                      | population trend        | ls an | d breeding | Bird        |             |  |            |  |  |  |  |
|          | Editable                       | - My data Add           |       |            | species eng | species eng |  |            |  |  |  |  |
|          | Bird *                         | Please select           | ٥     | +          | common      | common name |  |            |  |  |  |  |
|          | Data Type *                    | Please select           | ÷     |            | sci name    | sci name    |  |            |  |  |  |  |
|          | Country *                      | Please select           | ٥     |            | nicture     | Choose      |  |            |  |  |  |  |
|          | CSMP<br>Region *               | Please select           | ¢     |            | preserve    |             |  |            |  |  |  |  |
|          | Open CSMP Region               | map in Popup window     |       |            |             |             |  | Add Cancel |  |  |  |  |
|          | Colony name*                   | Please select           | ¢     |            |             |             |  |            |  |  |  |  |
|          | Colony Census<br>Year*         | Colony                  |       |            |             |             |  |            |  |  |  |  |
|          | Colony Size                    | Colony Size             |       |            |             |             |  |            |  |  |  |  |
|          | Breeding<br>success<br>(count) | Breeding success(count) |       |            |             |             |  |            |  |  |  |  |

Figure 6: Add a new bird species

#### Another way to add a row is to:

- Select a row in the main table and choose "Copy" in the drop-down list (Figure 7)
- All the data is included from the copied row and you just need to update the values you wish to change.

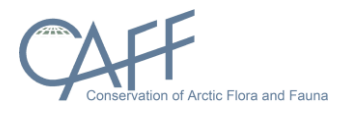

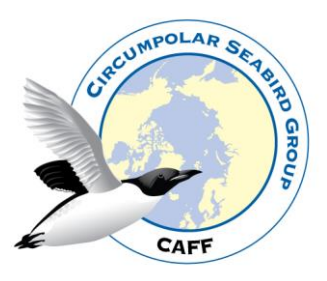

the values you need to chang

• Click add and the new row appears in the main table along with the edited values.

| 🖵 Main table     | ~ | Search      |            | 5               | Search 🝷 |                |          | Other Tables     O | Editable                                         | - My data Add         |                     |
|------------------|---|-------------|------------|-----------------|----------|----------------|----------|--------------------|--------------------------------------------------|-----------------------|---------------------|
| My Seabirds data |   | Records 1 t | o 12 of 12 | 20 🔻            | +        |                |          |                    | Data Type*                                       | Study plots =         |                     |
| 🛢 Other Tables   | < | id          | Bird       | Data Type       | Country  | CSMP<br>Region | C        |                    | CSMP<br>Region *<br>Open CSMP Region             | e map in Papup window |                     |
| View and export  | < | ≡• 1        | Ivory gull | Study plots     | Iceland  | 14             | SI       |                    | Colony name *<br>Colony Census<br>Year *         | Surray 0              |                     |
|                  | Ì | D View      |            | Total           | Iceland  | 13             | L        |                    | Colony Size<br>Breeding                          | 125                   | Update the values y |
|                  |   | Copy        |            | counts          |          |                | sl       |                    | (count)<br>Recording                             | 10-20%                |                     |
|                  |   | Delet       | e          | Total<br>counts | Iceland  | 13             | Lı<br>Sl |                    | Indicator * Population change from last census * | Perre print 0         |                     |
| iaure 8          |   |             |            |                 |          |                |          |                    | Long Term<br>start Year*                         | 2015                  |                     |
|                  |   |             |            |                 |          |                |          |                    |                                                  |                       |                     |

If you are not sure which CSMP Region to use, you can open a map that shows where the regions are. In next drop-down list, "Colony name", the colonies appear that are located inside the chosen CSMP Region (Figure 9).

Figure 7

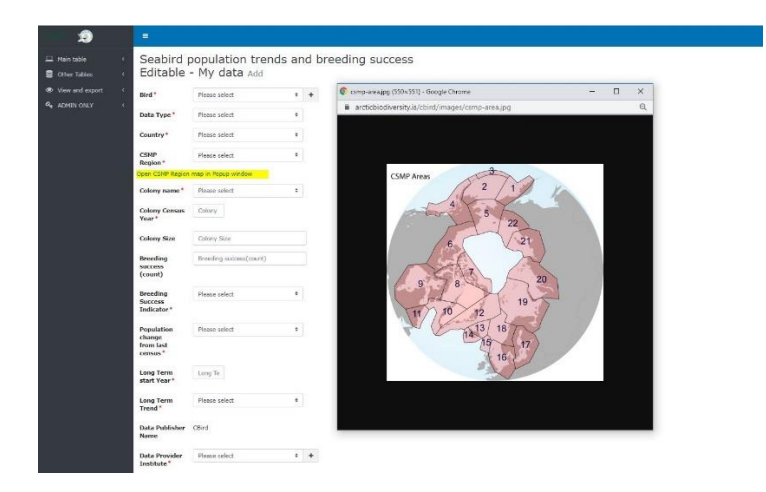

Figure 9:CSMP Regions

## 6. Other Tables

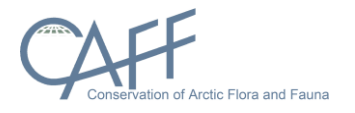

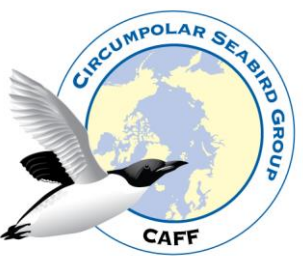

In addition to the main table the database contains 9 other tables which can be edited as needed:

- **Birds**: a list of seabird species (as listed in the Seabird monitoring plan)
- **Breeding**: contains the 4 different values used to indicate breeding success in the database
- **Colonies**: contains a list of seabird colonies (as listed in the Seabird monitoring plan) along with the colony name, the Seabird monitoring plan region within which the colonies is located and geographic coordinates
- Country: contains list of country names used in the database
- CSMP Region: contains CSMP Region number for each country
  - CSMP Circumpolar Seabird Monitoring Plan
- Data type: to indicate if data are based on study plots or total counts
- **Population change**: contains the 4 different values used to indicate population change in the database
- Longer-term trends: contains the 4 different values used to indicate longer term trends in the database
- Institutes: contains the user institute

#### Colonies table

The Colonies table includes all colonies that can be selected in the main table (list comes from the Seabird monitoring plan).

- An Options button allows you to edit/copy a colony etc.
- The map shows colony locations (Lat + Long). The blue circle with a number inside illustrates how many colonies are at that location. You can click on a circle to zoom to that area.
- The table default setting shows 20 records and the map shows only those 20 colonies. If all colonies should be shown on the map you need to click on "ALL" records
- You can search after country, colony or use free text
- Add new colony click the plus (+) button

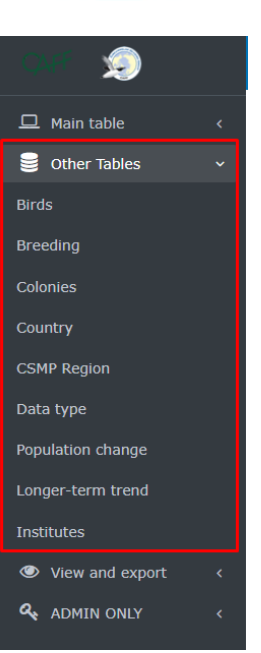

Figure 10

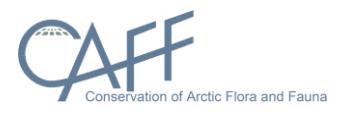

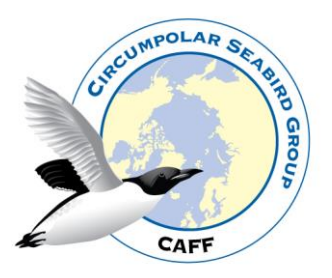

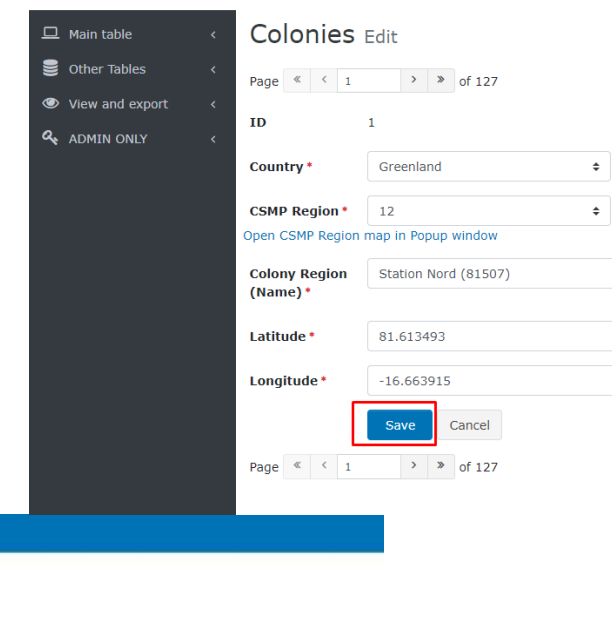

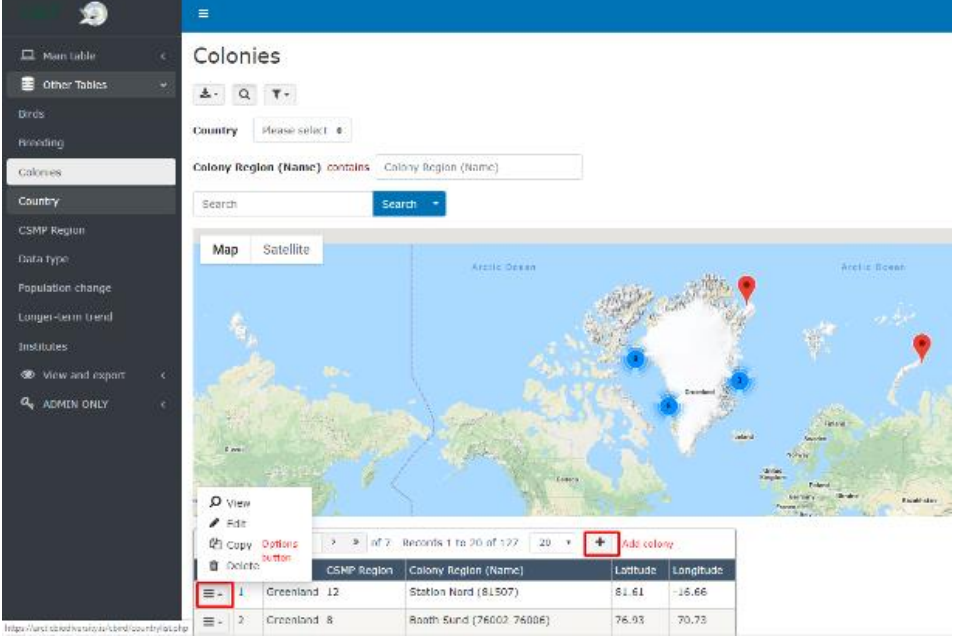

#### Figure 11

#### Add or/and edit a colony

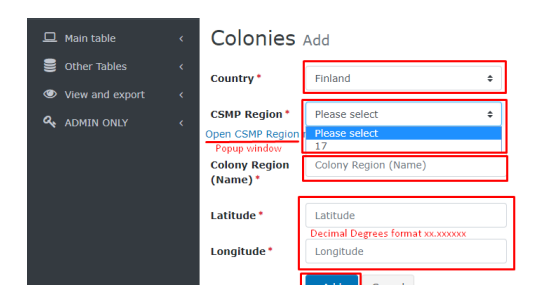

To add a new colony, you click on the plus sign (Figure 11) and a new window appears. Figure 12. Fill out all information required and <u>remember to use</u> Decimal Degrees format xx.xxxxx

Figure 12

and click *save* (Figure 13).

If you need to edit colonies, click on the "Options button" (Figure 11) and choose edit. Make the changes needed

Figure 13: Edit colony

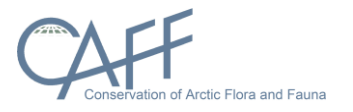

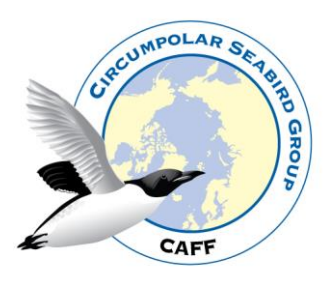

## 7. Exporting data

- Data can be exported to many different formats e.g. EXCEL or CSV.
- The export button is found on the top left corner which opens drop-down list where you can choose in which format you want to export to (Figure 14).

## 8. Upload excel file to CAFF

| QAR 3                        | 9        |    | ≡                |         |                 |           |                  |                |                         |                       |                              |                |
|------------------------------|----------|----|------------------|---------|-----------------|-----------|------------------|----------------|-------------------------|-----------------------|------------------------------|----------------|
|                              |          | ۰. | Seabird po       | pulatio | on trends       | and b     | reedir           | ng su          | ccess                   |                       |                              |                |
| 🥃 Other Ta                   |          | ¢  | ±. Q T.          |         |                 |           |                  |                |                         |                       |                              |                |
| <ul> <li>View and</li> </ul> | 1 export | ~  | Printer Friendly | 1       |                 |           |                  |                |                         |                       |                              |                |
| Data vie                     | w        |    | D Excel          |         | Search *        |           |                  |                |                         |                       |                              |                |
|                              | DNLY     | ۰. | AML XML          | 20 *    |                 |           |                  |                |                         |                       |                              |                |
|                              |          |    | E CSV            | on name | Scientific name | Data type | Colony<br>Nation | CSMP<br>Region | Colony Region<br>(Name) | Colony<br>Census Year | Colony size<br>(total birds) | Breed<br>(coun |
| igure                        | 2 14:    | Ex | port data        | ג       |                 |           |                  |                |                         |                       |                              |                |

If needed, you can upload an excel-file that contain CBird data in right format to CAFF and they would add it to the database. When doing so you will be

| Shag                 | Phalacrocorax              | Total           | Iceland | 13 | Lundey L.,                  | 2015 | 29    | 23  |
|----------------------|----------------------------|-----------------|---------|----|-----------------------------|------|-------|-----|
|                      |                            | counts          |         |    | Skjálfandi                  |      |       |     |
| Pelagic<br>Cormorant | Phalacrocorax<br>pelagicus | Study plots     | Norway  | 19 | West Finnmark<br>(Finnmark) | 2019 | 5,451 | 72  |
| Tufted Puffin        | Fratercula<br>cirrhata     | Total<br>counts | Iceland | 13 | Tjörnes                     | 2019 | 580   | 300 |

asked to enter a password which is: *cbird2020* (Figures 15 and 16). However, if doing so you need to use the excel template provided.

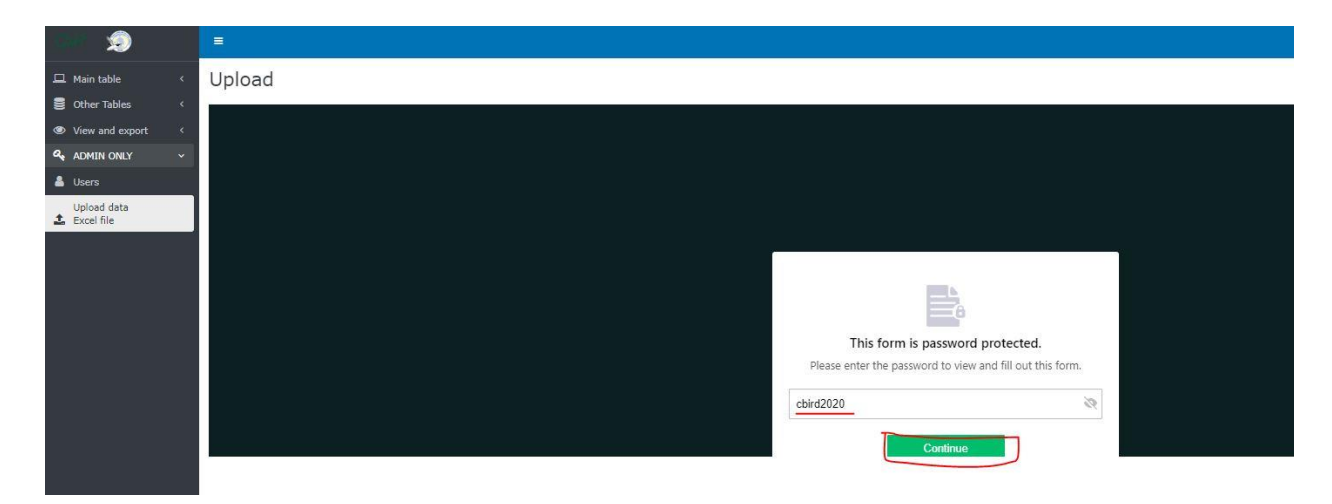

Figure 15: Upload login

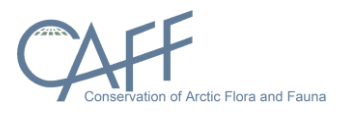

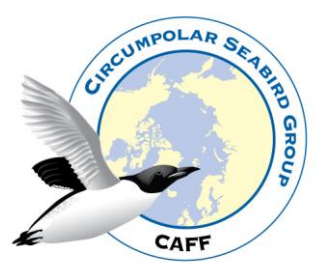

| ~                         |                                         |
|---------------------------|-----------------------------------------|
| 🖵 Main table 🧹 🤇          | Upload                                  |
| Other Tables <            |                                         |
| View and export <         |                                         |
| a, ADMIN ONLY ~           |                                         |
| 🛓 Users                   |                                         |
| Upload data<br>Excel file |                                         |
|                           |                                         |
|                           | CBird                                   |
|                           | Seating population trends and breading  |
|                           |                                         |
|                           | None                                    |
|                           | Helegion Helgson<br>Frankere Lankere    |
|                           |                                         |
|                           | hodd@cafi a                             |
|                           | sampangkarapi sar                       |
|                           | Data information                        |
|                           | Some info - maybe                       |
|                           |                                         |
|                           |                                         |
|                           | Upload file                             |
|                           | Erover File                             |
|                           |                                         |
|                           | Sam                                     |
|                           | Land Land Land Land Land Land Land Land |
|                           |                                         |

Figure 16: Upload file

| 1991 <b>1</b> 9           |                                        |
|---------------------------|----------------------------------------|
| 🖵 Main table 🛛 🗸          | Upload                                 |
| Other Tables <            |                                        |
| View and export     <     |                                        |
| 4 ADMIN ONLY ~            |                                        |
| 🚨 Users                   |                                        |
| Upload data<br>Excel file |                                        |
|                           |                                        |
|                           | CBird                                  |
|                           | Seabird population trends and breeding |
|                           | None                                   |
|                           | Hötngrimur Helgason                    |
|                           | Fei Nore Las Nore                      |
|                           | Enal                                   |
|                           | 1000 generalization                    |
|                           | Data information                       |
|                           | Some info - Maybel                     |
|                           |                                        |
|                           |                                        |
|                           | Upload file                            |
|                           | Browke Files                           |
|                           |                                        |
|                           | and                                    |
|                           |                                        |
|                           |                                        |

Figure 17: Submit file

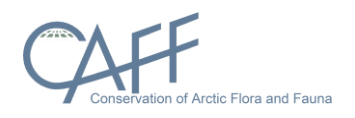

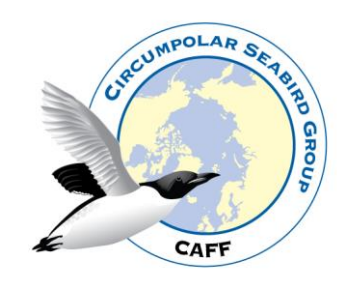

### 9. Appendix 1

The database has several tables, see ER-diagram Figure 18 and each table and its attributes are described on the following pages.

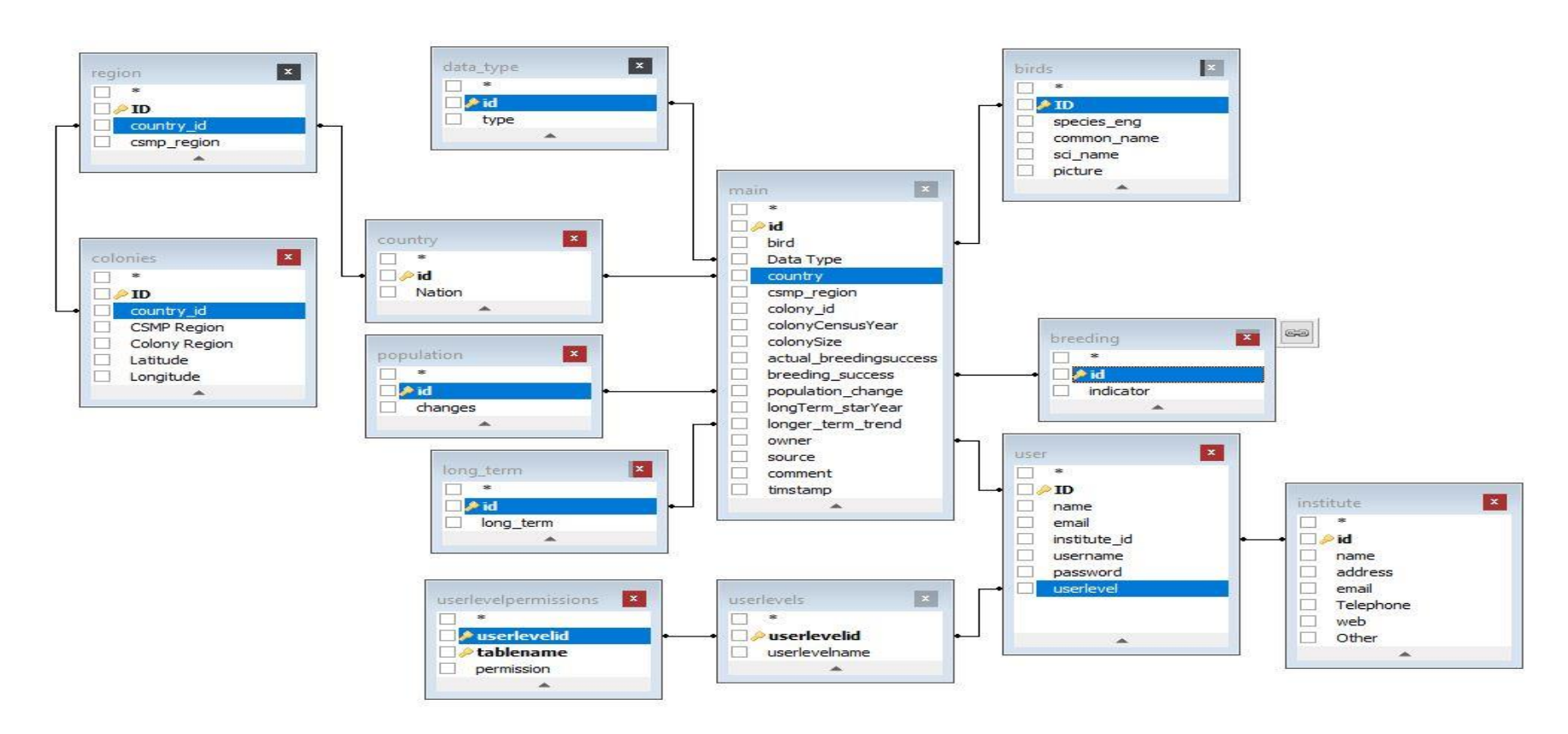

Figure 18: ER diagram

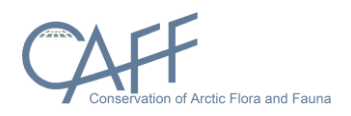

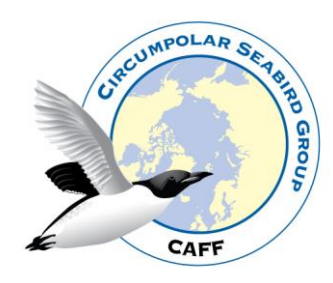

#### Main table storing status and trend data

| Name                   | Data Type    | Nullable | РК  | FK | Default           | Comment                                                                                                    |
|------------------------|--------------|----------|-----|----|-------------------|----------------------------------------------------------------------------------------------------|
| id                     | INT(11)      | Yes      | Yes | No |                   | This field is a unique alphanumeric identifier for table                                                                                                    |
| country                | INT(11)      | Yes      | No  | No |                   | id from country table - country.id                                                                                                    |
| csmp_region            | INT(11)      | Yes      | No  | No |                   | Use csmp_region from region table - region.csmp_region                                                                                                    |
| colony_id              | INT(11)      | Yes      | No  | No |                   | Include the colonie id from colony table                                                                                                    |
| bird                   | INT(11)      | Yes      | No  | No |                   | birds table ID - birds.ID                                                                                                    |
| Data Type              | INT(11)      | Yes      | No  | No |                   | Use id from data_type table - data_type.id                                                                                                    |
| colonyCensusYear       | INT(4)       | No       | No  | No | NULL              | The year when the census was made - 2020 e.g.                                                                                                    |
| colonySize             | INT(11)      | No       | No  | No | NULL              | The number of birds that was counted                                                                                                    |
| actual_breedingsuccess | INT(4)       | No       | No  | No | NULL              | If relevant. How many breeding birds. Number                                                                                                    |
| breeding_success       | INT(11)      | Yes      | No  | No |                   | Use id from breeding table indicator - breeding.id                                                                                                    |
| population_change      | INT(11)      | Yes      | No  | No |                   | Use id from population table - population.id                                                                                                    |
| longTerm_starYear      | INT(4)       | Yes      | No  | No |                   | The year when the long term census started - 1950 e.g.                                                                                                    |
| longer_term_trend      | INT(11)      | Yes      | No  | No |                   | Use id from long_term_trend table - long_term.id                                                                                                    |
| source                 | INT(3)       | Yes      | No  | No |                   | Use id from user table - user.id                                                                                                    |
| comment                | VARCHAR(100) | No       | No  | No | NULL              | Include comment about the data                                                                                                    |
| timstamp               | TIMESTAMP    | Yes      | No  | No | CURRENT_TIMESTAMP | This field is populated automatically by the database program. It is used to identify when a record was added.                                                                                                 |
| owner                  | INT(4)       | No       | No  | No | NULL              | This field is populated automatically by the web interface with the user id.<br>The id links to the login table so the user name can be<br>displayed. This field is used to keep track of who enters the data. |

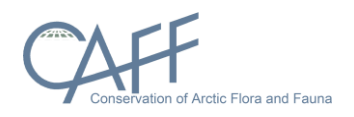

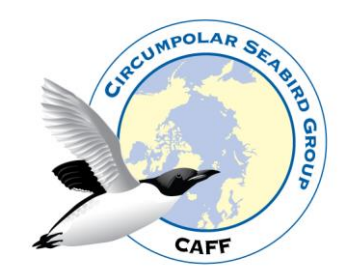

#### Table – birds

| Name        | Data Type   | Nullable | ΡK  | FK | Default | Comment                                             |
|-------------|-------------|----------|-----|----|---------|-----------------------------------------------------|
| id          | INT(11)     | Yes      | Yes | No |         | This field links these records to the "main" table. |
| species_eng | VARCHAR(45) | No       | No  | No | NULL    | Species name in english                             |
| common_name | VARCHAR(45) | No       | No  | No | NULL    | Common species name in english                      |
| sci_name    | VARCHAR(45) | No       | No  | No | NULL    | Include the Scientific name                         |
| picture     | VARCHAR(45) | No       | No  | No | NULL    | include the picture file name                       |

#### Table: breeding: contains the breeding success indicator value for last survey

| Name      | Data Type   | Nullable | ΡK  | FK | Default | Comment                                                                            |
|-----------|-------------|----------|-----|----|---------|------------------------------------------------------------------------------------|
| id        | INT(11)     | Yes      | Yes | No |         | This field links these records to the "main" table.                                |
| indicator | VARCHAR(45) | No       | No  | No | NULL    | Breeding success indicator. Value are: >50% , 10-50% , <10% and NA (Not available) |

#### Table: colonies: contains information about the name and location of the colonies

| Name          | Data Type   | Nullable | РК  | FK | Default | Comment                                                        |
|---------------|-------------|----------|-----|----|---------|----------------------------------------------------------------|
| id            | INT(11)     | Yes      | Yes | No |         | This field is a unique alphanumeric identifier for table       |
| country_id    | INT(11)     | Yes      | No  | No |         | This field links these records to country.id                   |
| CSMP Region   | INT(11)     | Yes      | No  | No |         | This field links these records to region.csmp_region           |
| Colony Region | VARCHAR(45) | Yes      | No  | No |         | The name of the colonies                                       |
| Latitude      | DOUBLE      | Yes      | No  | No |         | The latitude of the site in decimal degrees 65.650000 e.g.     |
| Longitude     | DOUBLE      | Yes      | No  | No |         | The Longitude of the site in decimal degrees -18.08333333 e.g. |

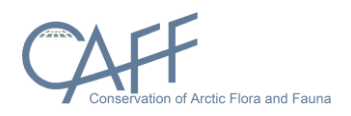

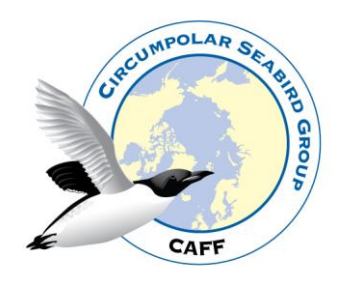

#### Table: country: contains country names used

| Name   | Data Type   | Nullable | PK  | FK | Default | Comment                                             |
|--------|-------------|----------|-----|----|---------|-----------------------------------------------------|
| id     | INT(11)     | Yes      | Yes | No |         | This field links these records to the "main" table. |
| Nation | VARCHAR(45) | Yes      | No  | No |         | Country / Nation name                               |

#### Table: data\_type: contains data types used

| Name | Data Type   | Nullable | PK  | FK | Default | Comment                                             |
|------|-------------|----------|-----|----|---------|-----------------------------------------------------|
| id   | INT(11)     | Yes      | Yes | No |         | This field links these records to the "main" table. |
| type | VARCHAR(45) | No       | No  | No | NULL    | Survey type. Values: Study plots and Total counts   |

#### Table: institute: contains names of the institutes that users belong to

| Name      | Data Type    | Nullable | PK  | FK | Default | Comment                                                     |
|-----------|--------------|----------|-----|----|---------|-------------------------------------------------------------|
| id        | INT(3)       | Yes      | Yes | No |         | This field links these records to the "user" table. user.ID |
| name      | VARCHAR(200) | Yes      | No  | No |         | Institute name                                              |
| email     | VARCHAR(45)  | Yes      | No  | No |         | Institute e-mail address                                    |
| address   | VARCHAR(200) | No       | No  | No | NULL    | Institute address                                           |
| Telephone | VARCHAR(45)  | Yes      | No  | No |         | Institute telephone number                                  |
| web       | VARCHAR(100) | No       | No  | No | NULL    | Institute web address                                       |
| Other     | VARCHAR(100) | No       | No  | No | NULL    | Other informations                                          |

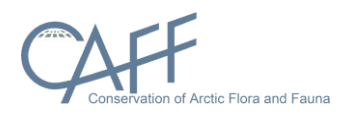

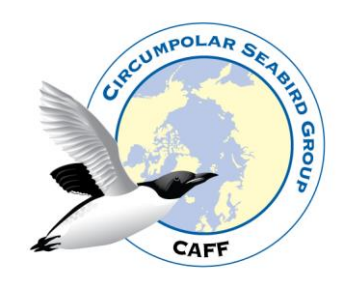

#### Table: long\_term: contains breeding success long term indicator data

| Name      | Data Type   | Nullable | PK  | FK | Default | Comment                                                                                       |
|-----------|-------------|----------|-----|----|---------|-----------------------------------------------------------------------------------------------|
| id        | INT(11)     | Yes      | Yes | No |         | This field links these records to the "main" table.                                           |
| long_term | VARCHAR(45) | No       | No  | No | NULL    | Long term breeding success indicator. Value are: >2% , +-2% , <-<br>2% and NA (Not available) |

#### Table: population: contains the different indicator from last year – short term indicators

| Name    | Data Type   | Nullable | ΡK  | FK | Default | Comment                                                                                                |
|---------|-------------|----------|-----|----|---------|----------------------------------------------------------------------------------------------------|
| id      | INT(11)     | Yes      | Yes | No |         | This field links these records to the "main" table.                                                    |
| changes | VARCHAR(45) | No       | No  | No | NULL    | Population change from previous year indicator. Value are: >5%<br>, +-5% , <-5% and NA (Not available) |

#### Table: region: contains which CSMP number the countries has (includes the 22 Circumpolar Seabird Monitoring Plan regions)

| Name        | Data Type | Nullable | РК  | FK | Default | Comment                                                           |
|-------------|-----------|----------|-----|----|---------|-------------------------------------------------------------------|
| ID          | INT(11)   | Yes      | Yes | No |         | This field is a unique numeric identifier for table               |
| country_id  | INT(11)   | Yes      | No  | No |         | This field links these records to the "country" table. country.id |
| csmp_region | INT(11)   | Yes      | No  | No |         | CSMP number                                                       |

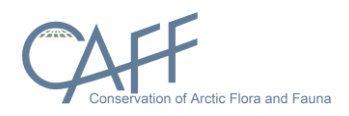

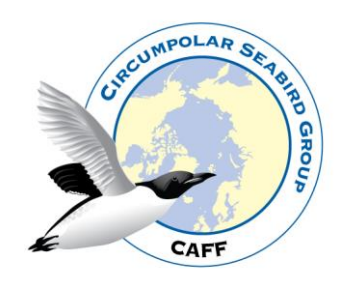

#### The user table: contains information about user permissions

| Name         | Data Type   | Nullable | PK  | FK | Default | Comment                                                                            |
|--------------|-------------|----------|-----|----|---------|------------------------------------------------------------------------------------|
| ID           | INT(11)     | Yes      | Yes | No |         | This field is a unique numeric identifier for table                                |
| institute_id | INT(4)      | Yes      | No  | No |         | This field links these records to the "institute" table<br>institute.id            |
| name         | VARCHAR(45) | No       | No  | No | NULL    | User name                                                                          |
| email        | VARCHAR(45) | No       | No  | No | NULL    | User email address                                                                 |
| username     | VARCHAR(45) | No       | No  | No | NULL    | User username                                                                      |
| password     | VARCHAR(45) | No       | No  | No | NULL    | User password                                                                      |
| userlevel    | INT(11)     | No       | No  | No | NULL    | This field links these records to the "userlevels" table<br>userlevels.userlevelid |

#### Table: userlevelpermissions: contains the permission rules for use of the tables

| Name        | Data Type    | Nullable | РК  | FK | Default | Comment                                                                            |
|-------------|--------------|----------|-----|----|---------|------------------------------------------------------------------------------------|
| userlevelid | INT(11)      | Yes      | Yes | No |         | This field links these records to the "userlevels" table<br>userlevels.userlevelid |
| tablename   | VARCHAR(255) | Yes      | Yes | No |         | Tablename permission                                                               |
| permission  | INT(11)      | Yes      | No  | No |         | Type of permission                                                                 |

#### Table: userlevels: contains the names of permission rules

| Name          | Data Type   | Nullable | РК  | FK | Default | Comment                                                                                                   |
|---------------|-------------|----------|-----|----|---------|----------------------------------------------------------------------------------------------------|
| userlevelid   | INT(11)     | Yes      | Yes | No |         | This field is a unique numeric identifier for table and is used by tables user and user level permissions |
| userlevelname | VARCHAR(80) | Yes      | No  | No |         | Name of the user levels. Administrator, Visitor and CBird                                                 |

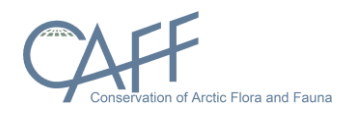

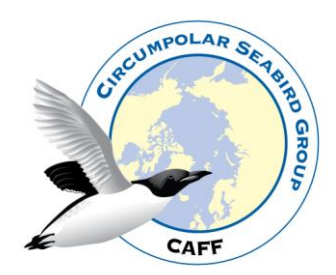